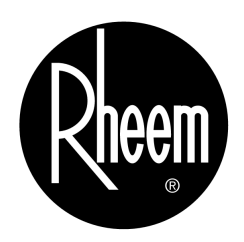

# **MGE - MHP**

# **Owner's Manual – Installation and Operating Instructions**

Please read this manual carefully before installation and use.

| Index                     |   |
|---------------------------|---|
| Installation Instructions | 1 |
| Wiring Connections        | 2 |
| Hardware Jumpers          | 3 |
| Operating Manual          | 4 |

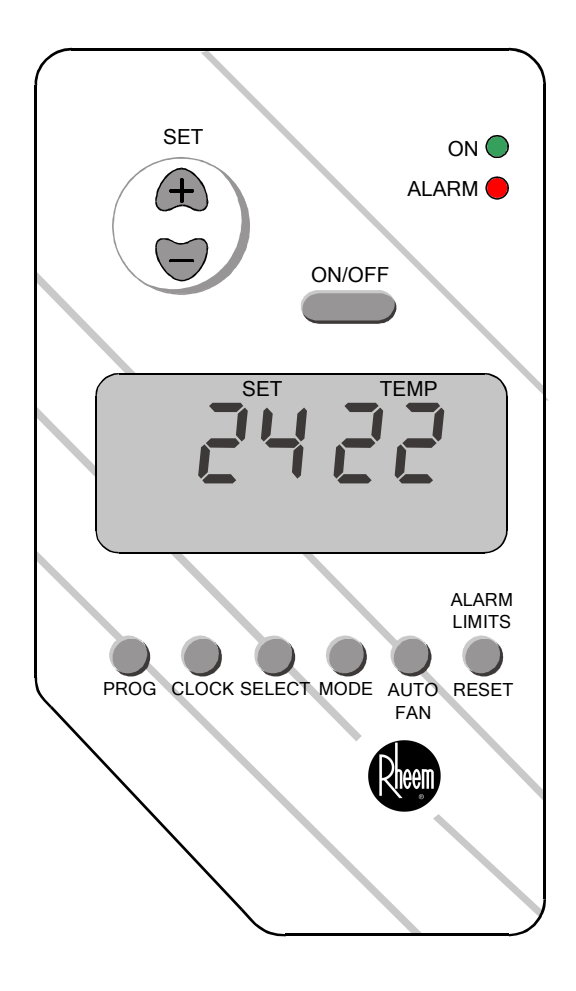

# 1. Installation Instructions

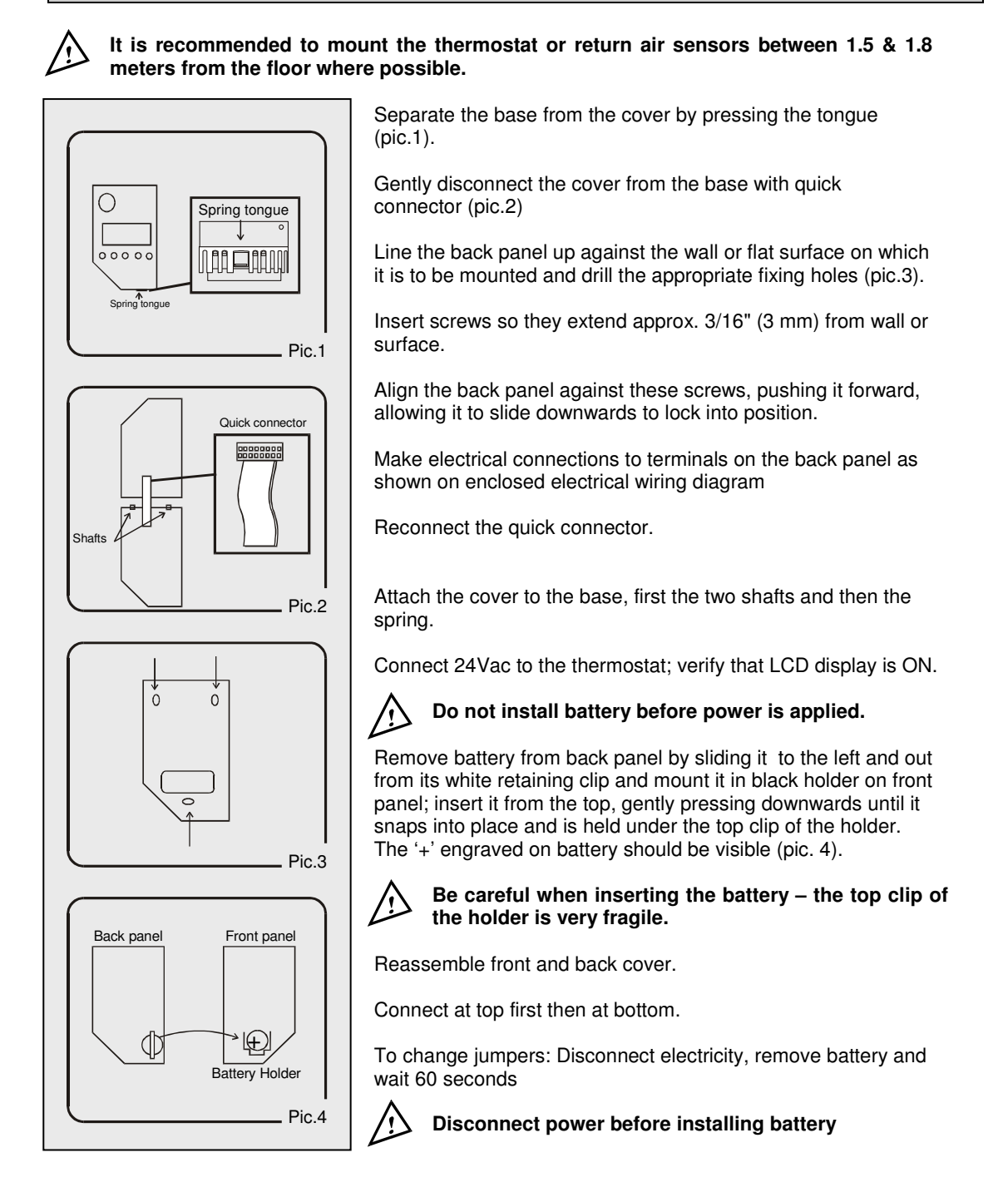

# 2. Wiring Connections

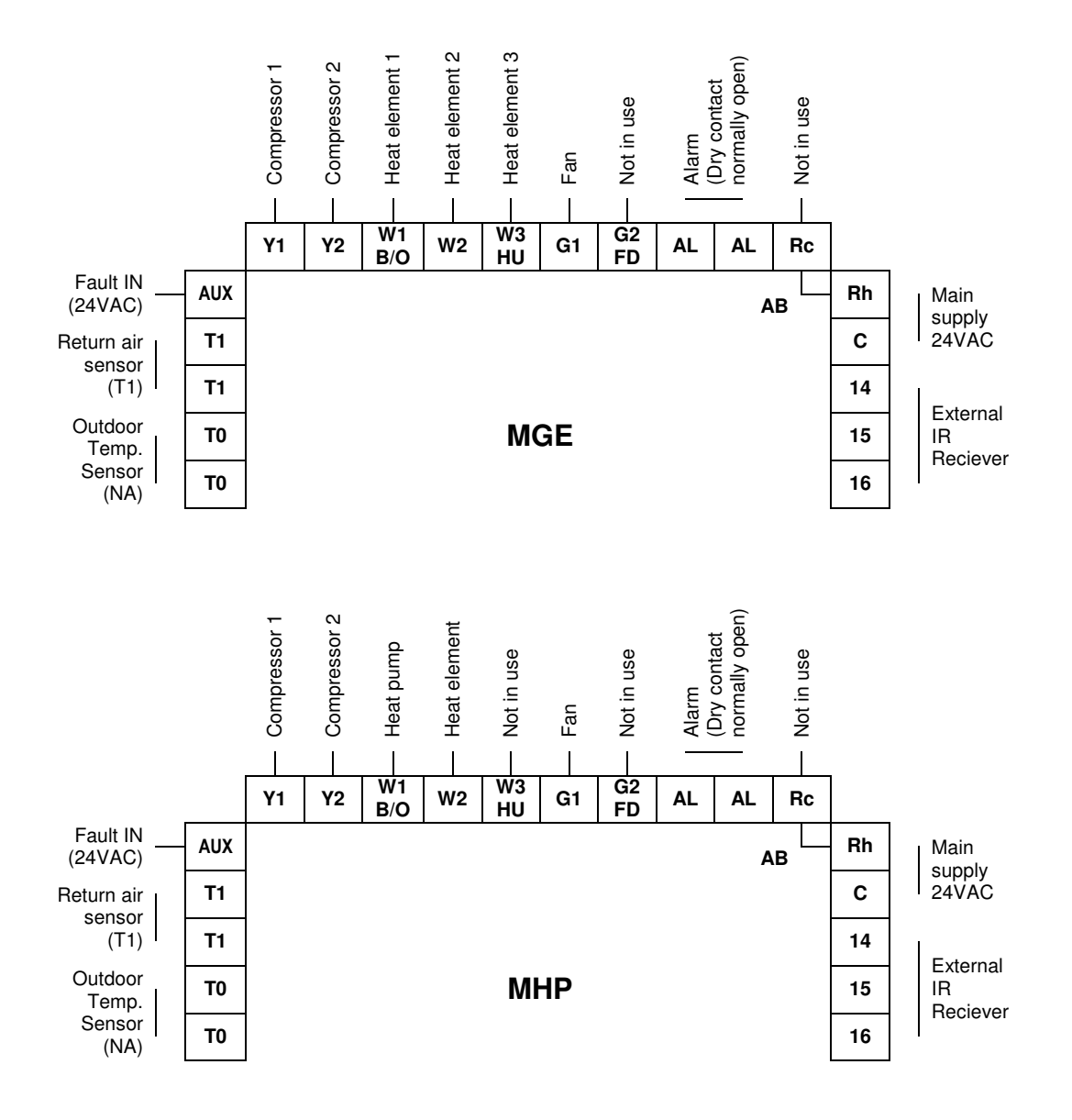

# 3. Hardware jumpers

3.1 The Jumpers are located on the back of the front panel (Inside the thermostat) as shown in the drawing.

#### Table 3.1 – Jumper selection

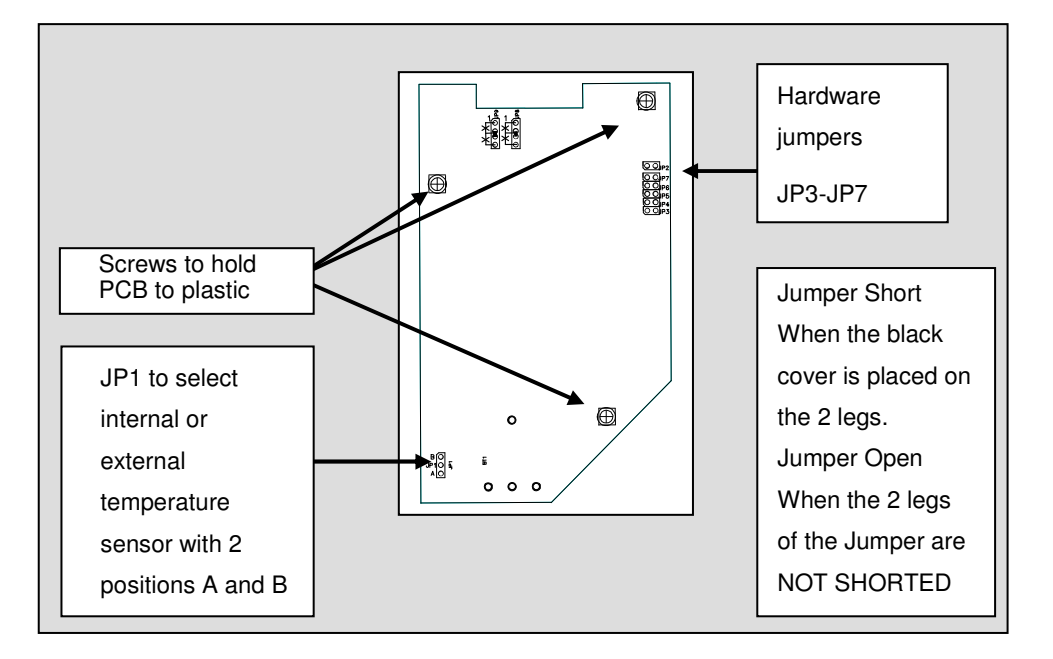

| Jumper | Function                                                  | Position | Default |  |
|--------|-----------------------------------------------------------|----------|---------|--|
| JP1    | Internal Sensor Control                                   | Pos. A   |         |  |
|        | External sensor control                                   | Pos. B   |         |  |
| JP3    | 4 minutes delay for compressor                            | Open     | Open    |  |
|        | No delay                                                  | Short    |         |  |
| JP4    | Clock mode – 24 hours                                     | Open     | Open    |  |
|        | Clock mode – 12 hours (AM/PM)                             | Short    |         |  |
| JP5    | Temperature in Fahrenheit                                 | Open     |         |  |
|        | Temperature in Celsius                                    | Short    | Short   |  |
| JP6    | Europe timer type                                         | Short    | Short   |  |
| JP7    | Reversing Valve (W1) output in heating mode (eg Rheem)    | Short    |         |  |
|        | Reversing Valve (W1) output in cooling (eg ClimateMaster) | Open     | GHOIT   |  |

# 4. Operating Manual

#### 4.1 Thermostat display

In normal display mode, the LCD alternates between real time clock and set/room temperatures.

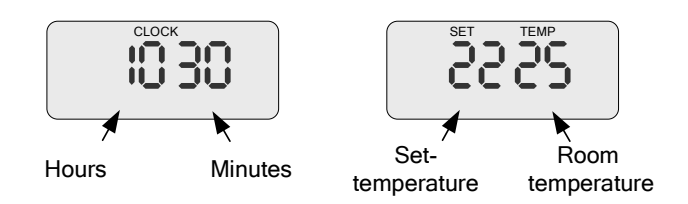

#### 4.2 On/Off

- Press the button to turn the thermostat ON.
  - When on the "SYSTEM" LED will turn on.
- Press and hold the button to turn the thermostat OFF.

### 4.3 Selecting modes

- Press the button to switch between the four modes:
  - 1. Fan only When ventilation only needed.
  - 2. Cooling
  - 3. Heating
  - Cool/Heat Auto change-over Activating Heating or Cooling automatically according to the set and room temperatures. The current active mode will flash.

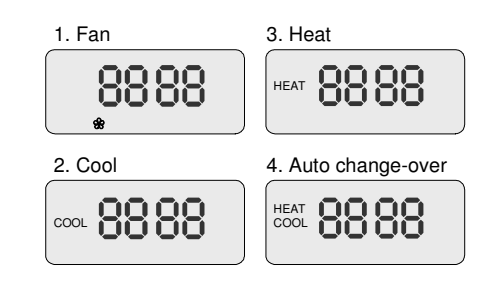

#### 4.4 Set temperature

- Press the buttons the word "SET" will flash.
- Adjust the set temperature using the  $\textcircled{\texttt{B}}$  buttons (range: 5-35°C).

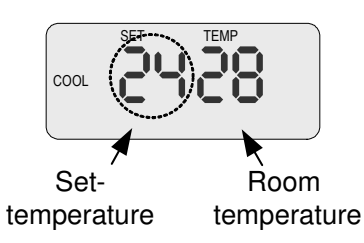

#### 4.5 Auto fan

• Press the button to switch between "fan on" and "auto fan" modes.

In "auto fan" mode – the fan will work only when there is demand for cooling or heating.

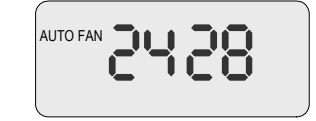

#### 4.6 Real time clock and day

#### Adjust the hours

- Press the Oclock button the hours will flash.
- Adjust the hours using the  $\textcircled{\textcircled{B}}{\textcircled{B}}$  button.

#### Adjust the minutes

- Press the  $\bigcirc_{\text{сLOCK}}$  button again the minutes will flash.
- $\bullet$  Adjust the minutes using the  $\textcircled{\textcircled{\baselinetwise}}$  button.

# Set the day

- Press the Oclock button again the days will flash.
- Set the day using the 🕒 button.
- Press the outcome button again to return to normal display.

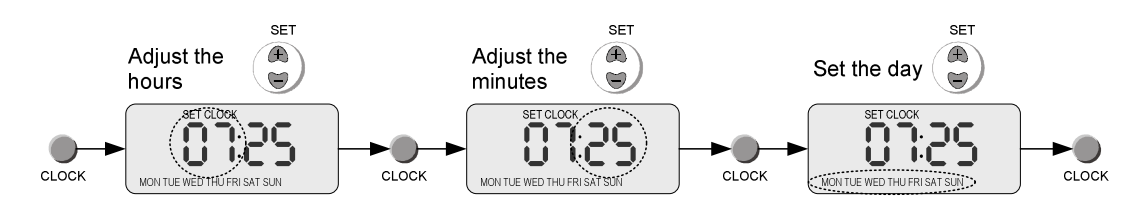

#### 4.7 Weekly Program

The thermostat can be activated and deactivated using a weekly program. Different programs can be set for the weekdays (Monday to Friday), Saturday and Sunday (all weekdays with the same program).

Two different programs can be set for each day (1<sup>st</sup> start time, 1<sup>st</sup> stop time, 2<sup>nd</sup> start time, 2<sup>nd</sup> stop time).

The following program chart can assist you during the program settings.

| Monday → Friday |          | Saturday  |          | Sunday    |          |
|-----------------|----------|-----------|----------|-----------|----------|
| [PROGRAM]       | START 🕑: |           | START 🕑: | rPROGRAM1 | START 🕑: |
|                 | © STOP:  |           | © STOP:  |           | © STOP:  |
|                 | START 🕒: | rPROGRAM1 | START 🕑: | rPROGRAM1 | START 🕑: |
|                 | © STOP:  |           | © STOP:  |           | © STOP:  |

# Programming procedure

- Press the button 00:00 will appear on the display
- Press the button again the HOURS will flash and the START, PROGRAM 1 and MON→FRI symbols will appear on the display.
- Adjust the start time (hours) for the 1<sup>st</sup> program of the weekdays using the () buttons.
- Press the  $\bigcup_{PROG}$  button again the MINUTES will flash and the START, PROGRAM 1 and MON $\rightarrow$ FRI symbols will appear on the display.
- Adjust the start time (minutes) for the 1<sup>st</sup> program of the weekdays using the () buttons.
- Press the  $\bigcup_{PROG}$  button again the HOURS will flash and the STOP, PROGRAM 1 and MON $\rightarrow$  FRI symbols will appear on the display.
- Adjust the start time (hours) for the 1<sup>st</sup> program of the weekdays using the () buttons.
- Press the  $\bigvee_{PROG}$  button again the MINUTES will flash and the STOP, PROGRAM 1 and MON $\rightarrow$ FRI symbols will appear on the display.
- Adjust the start time (minutes) for the 1<sup>st</sup> program of the weekdays using the (a) buttons.
- Repeat these steps for program 2 (weekdays), for the two programs of Saturday and for the two programs of Sunday.

**Program display** 

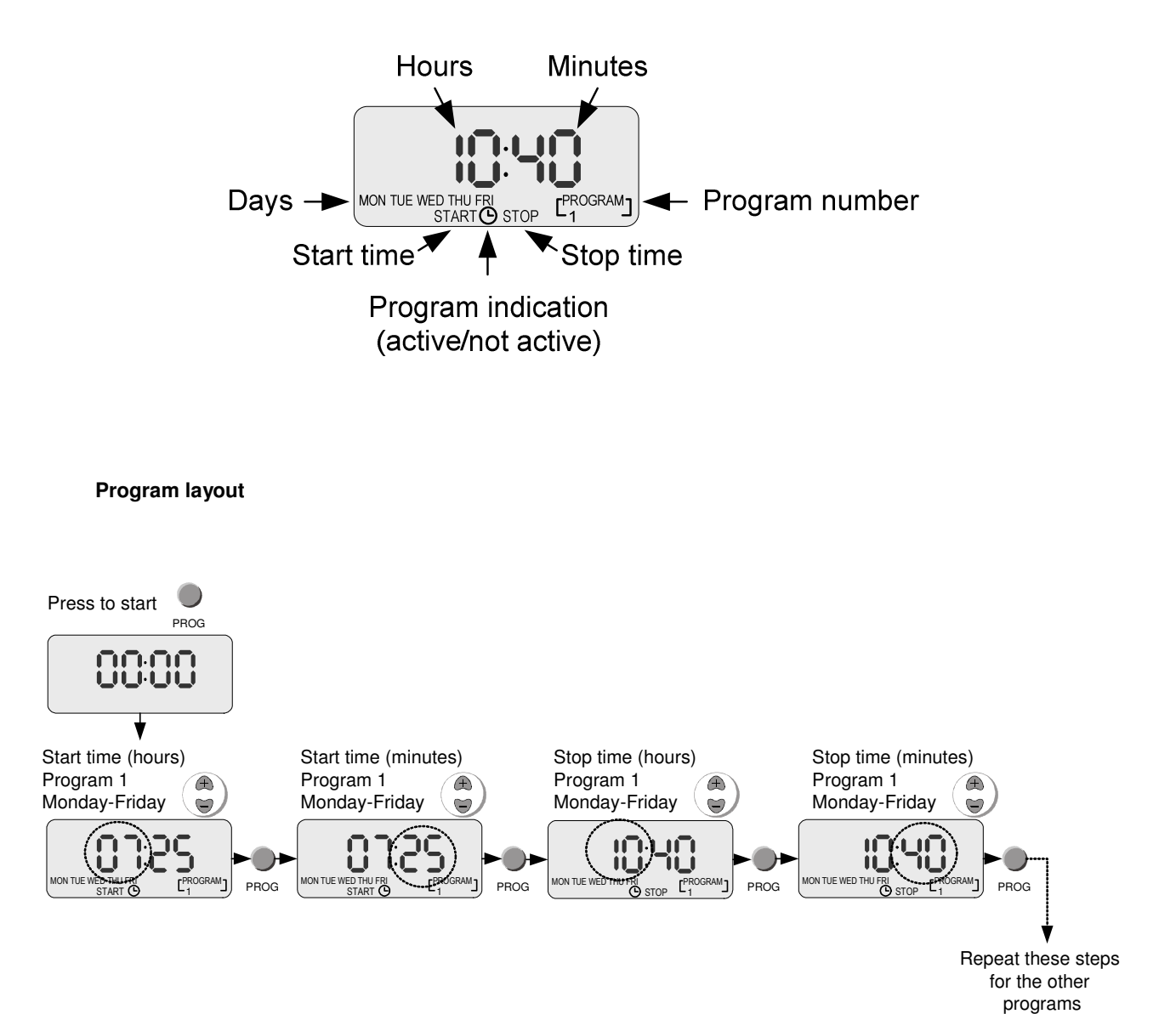

Remarks

- Every program must have a start time and stop time within the same day.
- Use the Use the button for quick review/edit the program jump between days.
- Press and hold the program button to switch between program mode (program activated) and manual mode (program not activated) the program settings will remain in the memory of the thermostat until the program is reactivated (this can be done only when the thermostat is ON). An active program is indicated by the icon.
- During programming the thermostat will automatically return to normal display mode when no button is pressed within 5 seconds.

#### 4.8 Technician Settings

RESET

- Press the LARM button "C50" will appear on the display.
- Change the number to "55" using the  $\begin{pmatrix} \bullet \\ \bullet \end{pmatrix}$  buttons.

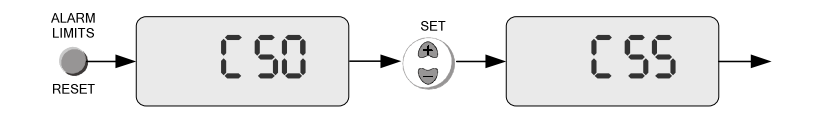

#### High temperature limit

RESET

- Press the button again "HL" and the high temperature limit will appear on the display.
- Adjust the high temperature limit using the ) buttons (range: 4-39°C, do not set the high temperature limit higher than 31°C where cooling is used).

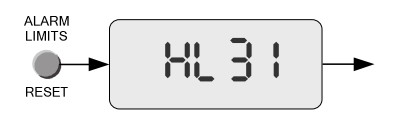

#### Low temperature limit

RESET

- Press the button again "LL" and the low temperature limit will appear on the display.
- Adjust the low temperature limit using the buttons (range: 2-30°C, do not set the low temperature limit lower than 18°C where cooling is used or lower than 16°C where heat pump is used).

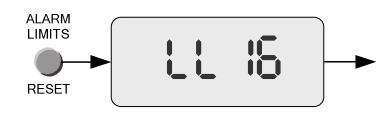

#### High temperature alarm

RESET

- Press the LARM button again "HL" and the high temperature alarm will appear on the display.
- Adjust the high temperature limit using the @ buttons (range: 4-46°C).

Note: When the alarm activates, the AL,AL outputs will activate and the ALARM red LED will flash.

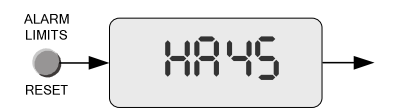

#### Low temperature alarm

RESET

- Press the LARM button again "LA" and the low temperature alarm will appear on the display.
- Adjust the low temperature limit using the  $\textcircled{\bullet}$  buttons (range: 2-44°C).

Note: When the alarm activates, the AL,AL outputs will activate and the ALARM red LED will flash.

RESET

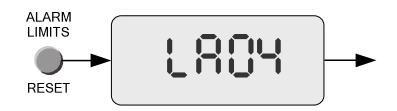

# Reset the alarm

The alarm will automatically clear itself when the temperature returns to normal range.

The alarm can be manually cleared by pressing and holding the

10

### Contacts

In the unlikely event of a problem with this **Rheem** controller you should contact the installing contractor. Please write their details below:

# Importer

The importer of **Rheem** Air Conditioners and Heat Pumps for Europe is **Medal Aircon Accessories Ltd** and their web site is <u>www.medalaircon.co.uk</u>.

They may be contacted on 01743 466333 or by fax on 01743 466334.

Alternatively email them at <a href="mailto:sales@medalaircon.co.uk">sales@medalaircon.co.uk</a>

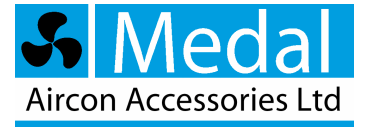

www.rheemac.eu

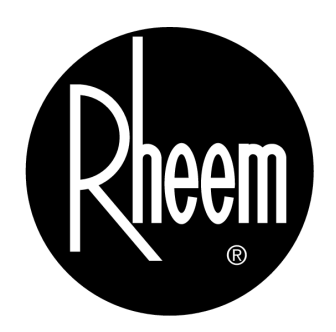